附件 3

## 一、个人查询答题结果信息操作流程

## (1)

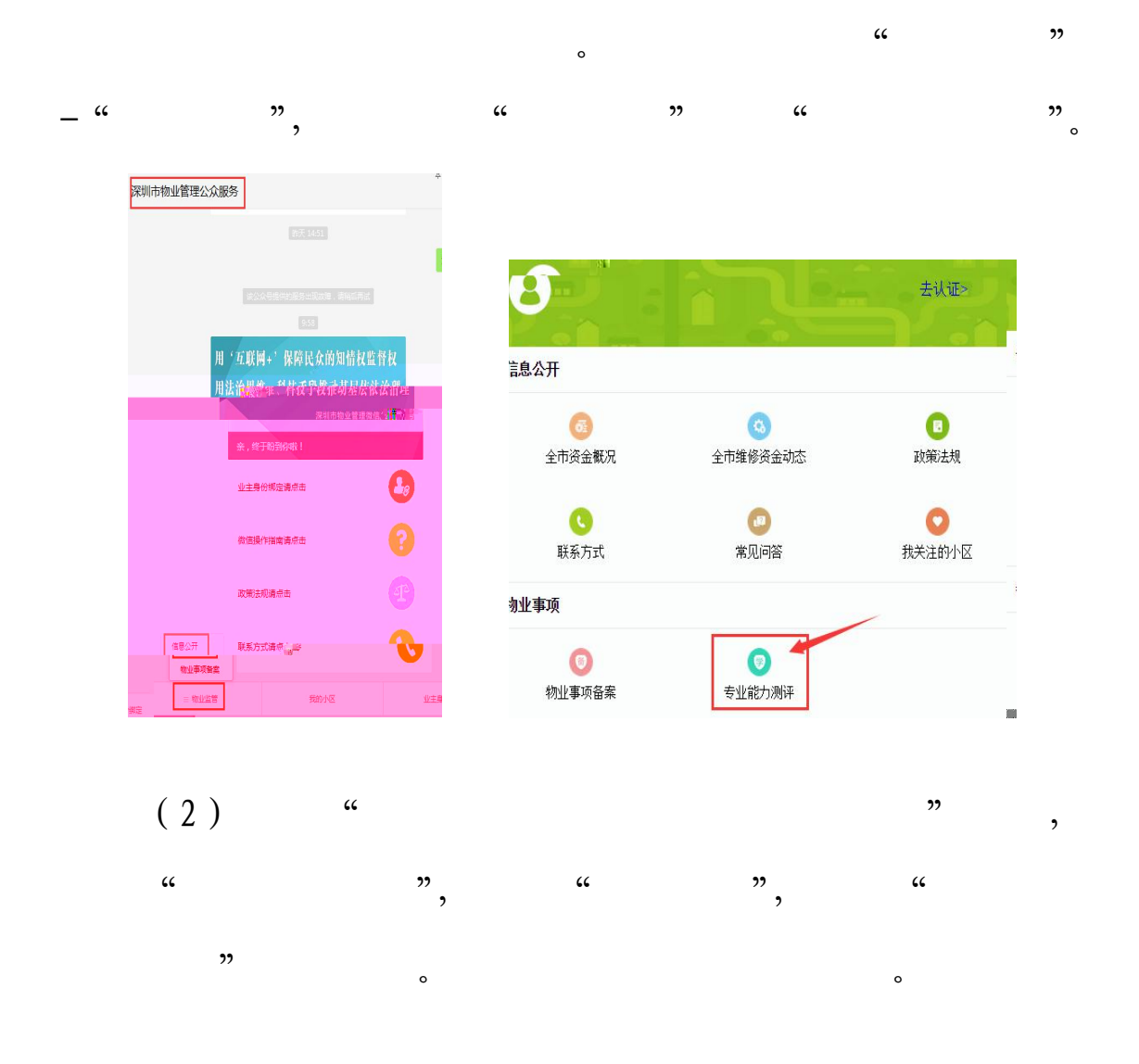

,

| × 深圳房 | 地产和物业管理进修学院<br>·                                                   |   | <ul> <li>× 学员中心</li> <li>く 学员中心</li> </ul>                  |   |
|-------|--------------------------------------------------------------------|---|-------------------------------------------------------------|---|
|       | <b>专业能力测评</b><br>选择试卷答题,通过后取得专业能力证<br><sup>5</sup> 。               | > | 周峰                                                          | > |
|       | <b>专业测评成绩</b><br><sup>通过姓名、手机号码或身份证或证书编号<br/>皆询专业测评成绩。</sup>       | > | <ul> <li>个人信息修改</li> <li>上次登录时间 2018-10-11 09:43</li> </ul> | > |
|       | <b>学院简介</b><br>《于深圳房地产和物业管理进修学院介绍                                  | > | <ul><li>我的专业能力测评</li><li>我的专业测评成绩</li></ul>                 | > |
|       | <b>音训 产品</b><br>音训课程分类:项目经理 师资班 专题类管<br><sub>星员</sub> 继续教育         | > |                                                             |   |
|       | <b>企业顾问咨询</b><br><sup>崔机:0755-83254673<br/>F机/微信:13929360020</sup> | > |                                                             |   |
| 2)    |                                                                    |   | <b>"</b>                                                    |   |
|       | , 按                                                                |   | 保                                                           |   |

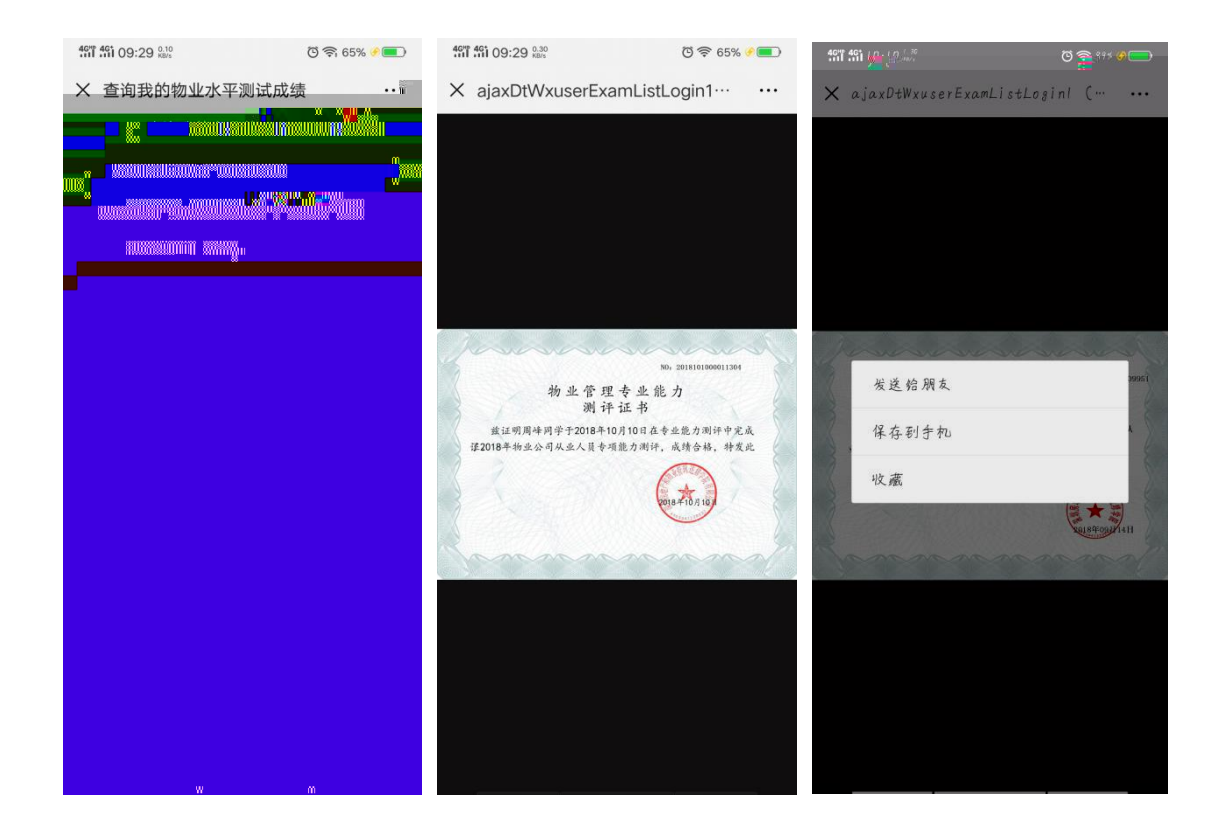

o

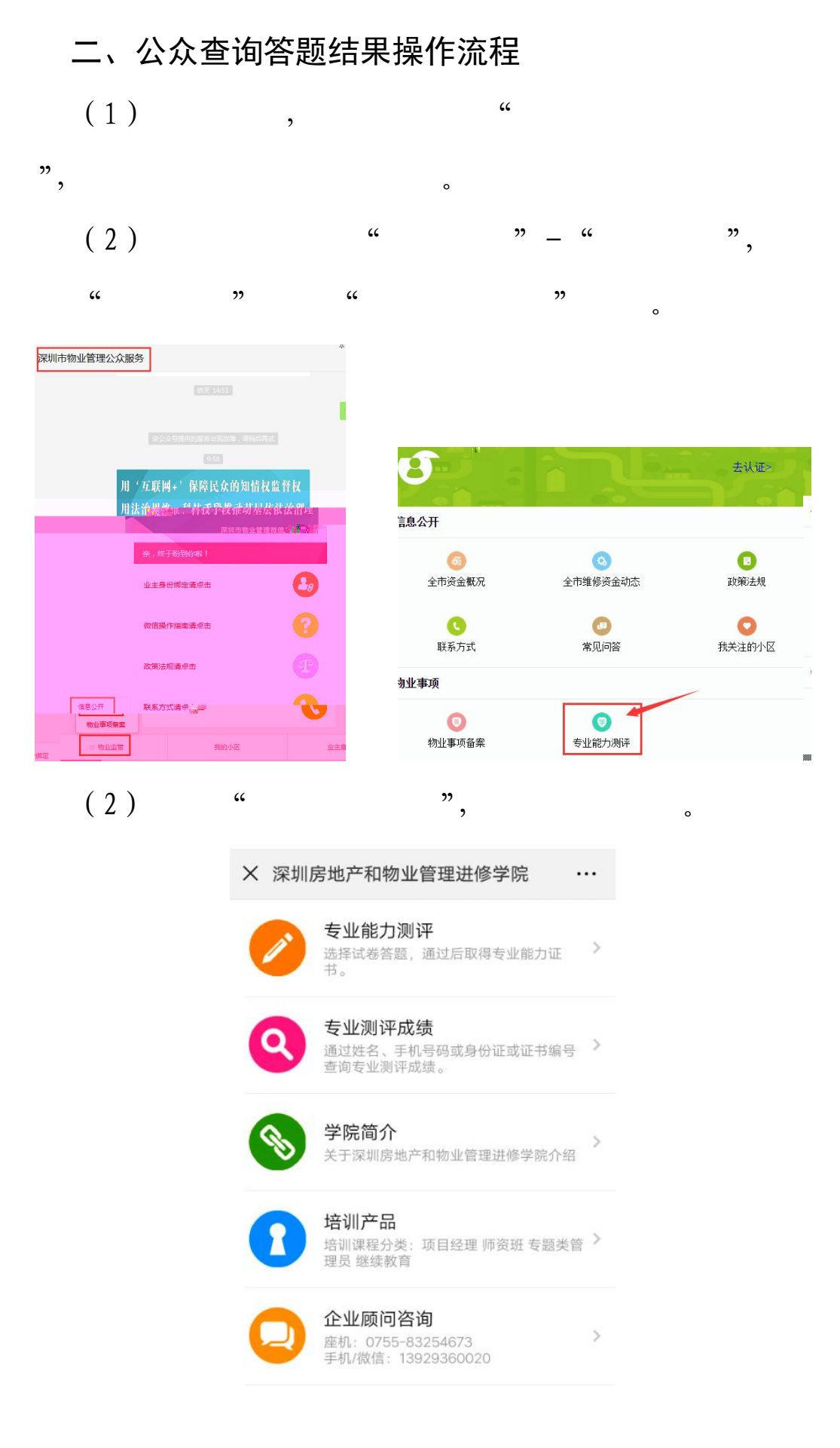

| , + ;<br>                                                                                  |
|--------------------------------------------------------------------------------------------|
| , ۲۹۹, ۲                                                                                   |
| <b>46<sup>th</sup> 461 09:38</b> <sup>6.90</sup> ⓒ 奈 74% 𝔅 ■                               |
| X 深圳物管学院微信答题证书查询 ···                                                                       |
| 证书查询                                                                                       |
| 姓名                                                                                         |
| 手机号码                                                                                       |
| 身份证号                                                                                       |
| 证书编号                                                                                       |
| 小区名称                                                                                       |
| 验证码 4748 点击刷新                                                                              |
| 查询                                                                                         |
| 注:<br>①通过姓名+手机号码查询,但是必须两个都填写;<br>②直接输入身份证号码查询;<br>③直接输入证书编号查询。<br>④直接输入小区名称查询<br>每条规则独立执行。 |
|                                                                                            |
|                                                                                            |
|                                                                                            |
|                                                                                            |

,

(3)

(2)

"

"

o

| 461 461 15:18 0.30 KB/s | ලි 🛜 67% 🔳 |
|-------------------------|------------|
| X 查询合格证                 |            |
| 查询合格证                   | 返回         |
| 考试时间:2018-09-20 11:04   | 查看证书       |
| 姓名:万霞                   |            |
| 计关键 古称:业委会专项能力测试        |            |
| 证书编号:2018091800010041   |            |
| 得分:85(已合格)              |            |
|                         |            |
|                         |            |
|                         |            |
|                         |            |
|                         |            |
|                         |            |
|                         |            |
|                         |            |
|                         |            |
|                         |            |
|                         |            |

,